## 4DPi-32を使用してデスクトップ画面を表示する方法(A+/B+/2B 対応)

[参考資料]

## 4DPi-32を使用してRaspberry Pi でデスクトップ画面を表示する為の方法

4DPi-32をRaspberry Pi で使用する際は、関連するライブラリのインストールが必要です。

インターネットに接続されている状態で以下のコマンドを入力してください。

- wget http://www.4dsystems.com.au/downloads/4DPi/All/4dpi-3x 4-1-10 v1.0.tar.gz
- sudo tar -xzvf4dpi-3x\_4-1-10\_v1.0.tar.gz -C /
- と、コマンドを入力してください。

インターネットからライブラリをダウンロードし、インストールが開始されます。

インストールが終了後、液晶ディスプレイを接続し再起動します。

• sudo reboot

再起動後、または再電源投入時に液晶に文字とデスクトップが表示されます。

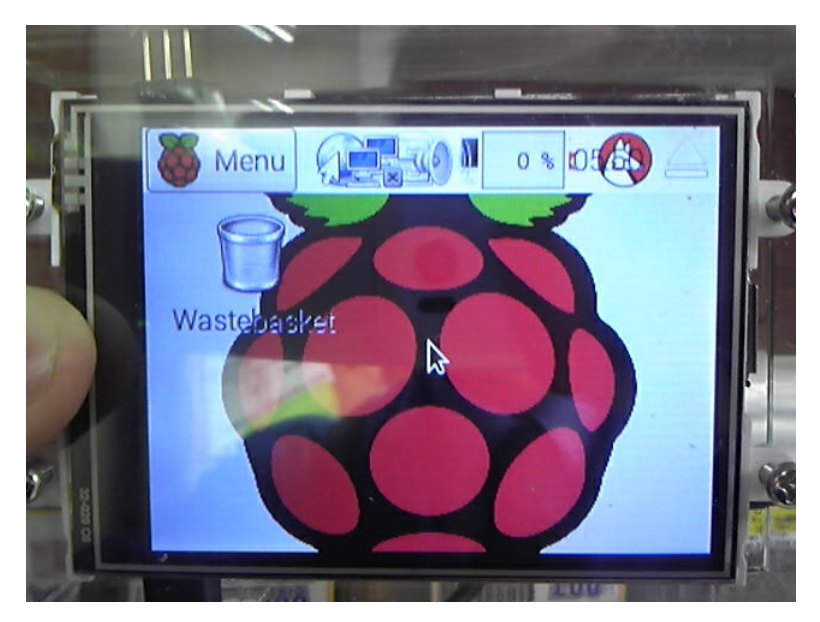

## 初版: 2016/04/18 Y.kitagami